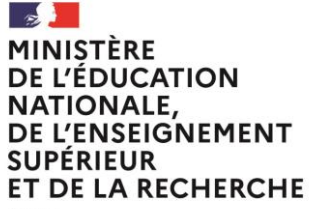

Liberté Égalité Fraternité

# **SERVICE EN LIGNE ORIENTATION**

### **Comment effectuer ses démarches d'orientation** après la 3<sup>e</sup> ?

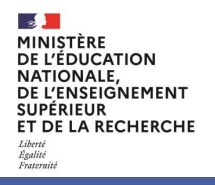

# **Connectez vous au service en ligne Orientation**

Compatible avec tous types de supports, tablettes, smartphones, ordinateurs

Accès avec l'adresse unique teleservices.education.gouv.fr

#### **Connectez vous au service en ligne Orientation**

MINISTÈRE DE L'ÉDUCATION NATIONALE, DE L'ENSEIGNEMENT SUPÉRIEUR ET DE LA RECHERCHE Libriti Epatité Fratemit

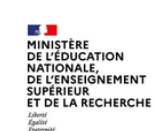

ÉduConnect

Un compte unique pour les services numériques des écoles et des établissements

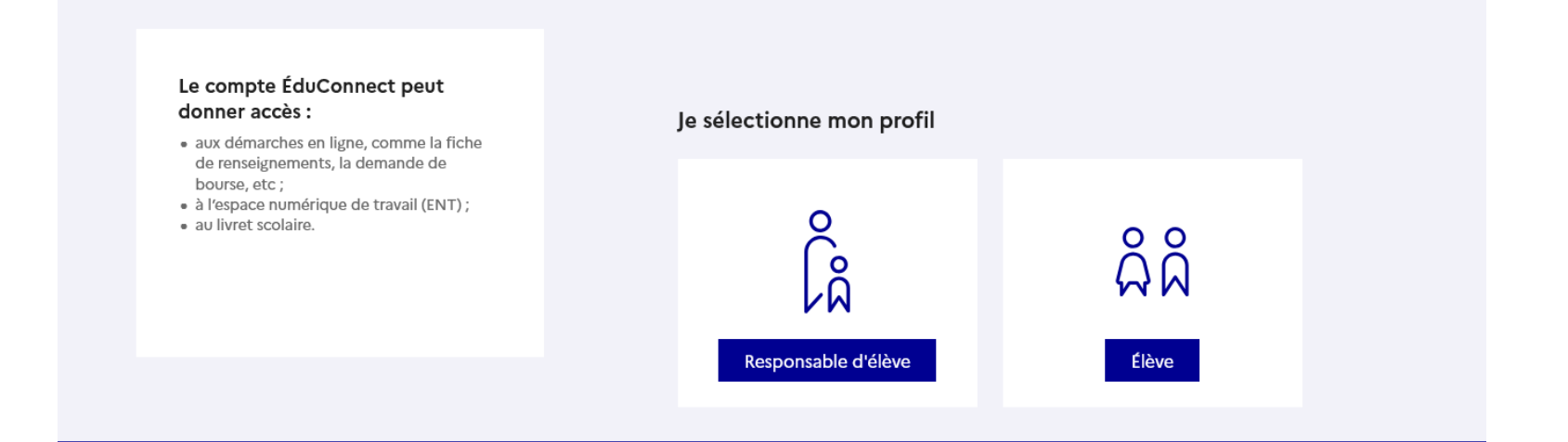

Le compte du représentant légal vous permet de formuler vos demandes et de répondre aux propositions d'orientation.

Le compte de l'élève lui permet de lire ce que le représentant légal a complété.

MINISTÈRE DE L'ÉDUCATION NATIONALE, DE L'ENSEIGNEMENT SUPÉRIEUR ET DE LA RECHERCHE Librit Égatie Fatarmat

#### **Connectez vous au service en ligne Orientation**

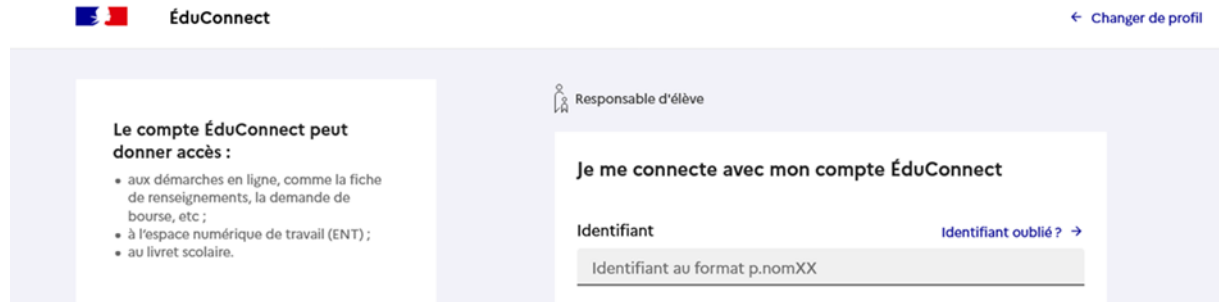

Connectez vous à votre compte ÉduConnect avec l'identifiant et le mot de passe transmis par le chef d'établissement.

| dentifiant                    | Identifiant oublié? →  |  |  |
|-------------------------------|------------------------|--|--|
| Identifiant au format p.nomXX |                        |  |  |
| Mot de passe                  | Mot de passe oublié? → |  |  |
|                               | 0                      |  |  |
| Je n'ai pas de<br>OU          | compte →               |  |  |
| Je me connecte avec FranceC   | Connect                |  |  |
| S'ident                       | ifier avec<br>Connect  |  |  |
| Qu'est-ce que Franc           | eConnect?              |  |  |
|                               |                        |  |  |

#### **Connectez vous au service en ligne Orientation**

#### Informations générales

Vous avez un ou plusieurs enfants scolarisés à l'école élémentaire, au collège ou au lycée...

Remarque : Si vous n'êtes pas représentant(e) légal(e), aucun service n'est actuellement disponible pour les enfants à votre charge.

En qualité de représentant(e) légal(e), vous pouvez accéder aux services en ligne pour vos enfants depuis le menu Mes services.

Retrouvez sur le portail Scolarité Services toutes les informations dont vous avez besoin pour suivre la scolarité et réaliser rapidement certaines démarches en ligne.

Vous pouvez par exemple...

Dès l'école élémentaire :

- Consulter le livret du CP à la 3e et télécharger notamment les diverses attestations présentes
- Si votre enfant entre en 6e : l'inscrire dans son collège (s'il propose le service)

À partir du collège :

- Vérifier vos informations personnelles ainsi que celles de votre enfant et, si besoin mettre à jour vos données (adresse, téléphone, courriel, etc.)
- Faire une demande de bourse
- Suivre la phase d'orientation en fin de 3e
- ...d'autres services peuvent être proposés par l'établissement de votre enfant

Progressivement, le portail Scolarité Services s'enrichira de nouvelles fonctionnalités pour faciliter votre quotidien.

Vos services en ligne sont dans le menu Mes services.

Une question, besoin d'aide ?

Accédez aux services en ligne dans le menu Mes services.

Assistance ភ 🖸

**Connectez vous au service en ligne Orientation** MINISTÈRE DE L'ÉDUCATION NATIONALE, Accueil Mes services Contact DE L'ENSEIGNEMENT SUPÉRIEUR ET DE LA RECHERCHE Mes enfants **Mes services** × Message de l'établissement O Actualités 🚊 Demande de bourse Orientation A partir de la date indiquée par le chef d'établissement 🕝 Fiche de renseignements vous pourrez vous connecter au menu « Orientation » 👝 Paiement des depuis la page d'accueil. factures m Livret scolaire du CP à la 3e ENT+LIL 🖉

Une question, besoin d'aide ?

2

Liherti Égalité Fraternité

Assistance ភ 🖸

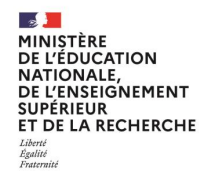

# Suivez les étapes pour effectuer les démarches d'orientation après la 3<sup>e</sup>

| MINISTÈRE<br>DE L'ÉDUCATION                                        | Mes services                              | S Mes enfants                                                                                                    | Les étapes                                                                                                    |
|--------------------------------------------------------------------|-------------------------------------------|----------------------------------------------------------------------------------------------------|----------------------------------------------------------------------------------------------------|
| NATIONALE,<br>DE L'ENSEIGNEMENT                                    | O Actualités                              | Après la 3 <sup>e</sup>                                                                                                    |                                                                                                    |
| SUPERIEUR<br>ET DE LA RECHERCHE<br>Liberté<br>Egalité<br>Fratemité | Demande de<br>bourse                      | De décembre 2024 à avril 2025<br>Indiquez au conseil de classe vos souhaits d'orientation après la classe de 3 <sup>er</sup> pour votre enfant :                                                                                                    | Suivez ces étapes successives pour effectuer les                                                                                                    |
|                                                                    | C <sup>2</sup> Fiche de<br>renseignements | <ul> <li>2<sup>de</sup> générale et technologique ou 2<sup>de</sup> STHR;</li> <li>2<sup>de</sup> professionnéle ;</li> <li><sup>et</sup> professionnéle de CAP agricole.</li> </ul>                                                                                                    | démarches d'orientation après la 3 <sup>e</sup> pour la rentrée 2025                                                                                                    |
|                                                                    | Paiement des<br>factures                  | Après le conseil de classe, consultez l'avis donné sur les voles d'orientation choisles.                                                                                                    |                                                                                                    |
|                                                                    | Ⅲ Livret scolaire du<br>CP à la 3e        | Choisir son orientation Voir l'avis du conseil de classe                                                                                                    | 1 Découvrez les formations                                                                                                    |
|                                                                    | Diffail 2                                 | Du 4 avril au 26 mai 2025         Decouverz les formations disponibles à la rentrée prochaine.         A partir du lund 3 mai jusqu'au lund 26 mai 2025, formulez vos demandes d'admission pour les formations et debaissements que vous souhaitez. Pour chaque formation choisie, le conseil de classe examine la voie domination consolnatie :         • 2 <sup>de</sup> générale et technologique ou 2 <sup>de</sup> STHR ;         • 2 <sup>de</sup> professionnelle ;         • 1 <sup>de</sup> ande de CAP ou de CAP agricole. | <ol> <li>Formulez vos demandes</li> <li>Répondez aux propositions d'orientation</li> <li>Consultez les résultats d'admission</li> <li>Procédez à l'inscription dans l'établissement<br/>d'admission</li> </ol> |
|                                                                    |                                           | FROCHAINTENT  Fin mai et début juin 2025  Prenez connaissance de l'orientation proposée pour votre enfant par le conseil de classe et donnez votre réponse. In cas de désaccord, prenez rendez vous avec le chaf d'établissement. Prour l'admission, seules les demandes conformes à la décision d'orientation seront étudiées.  Répondre à la proposition d'orientation                                                                                                    | Les boutons sont activés successivement un par un en fonction de la progression du calendrier pour chacune des étapes.                                                                                         |
|                                                                    |                                           | PROCHAINEMENT  A partial du vendredi 27 juin après-midi  Decouver la formation et Vitabilissement où votre enfant est admis et inscrivez-le.  A partir de quelle heure pourrai-je consulter les résultats ?  Voir le résultat d'admission Inscrire  Accéder au service Orientation                                                                                                    |                                                                                                    |

MINISTÈRE DE L'ÉDUCATION NATIONALE, DE L'ENSEIGNEMENT SUPÉRIEUR ET DE LA RECHERCHE Libert Agailité Fatemati

# Découvrez les formations et formulez vos demandes

-MINISTÈRE DE L'ÉDUCATION NATIONALE, DE L'ENSEIGNEMENT SUPÉRIEUR **ET DE LA RECHERCHE** Liherté Égalité Fraternité

1

G

Découvrez les formations

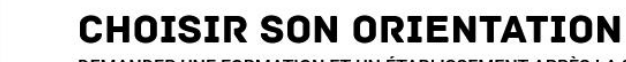

DEMANDER UNE FORMATION ET UN ÉTABLISSEMENT APRÈS LA 3<sup>E</sup>

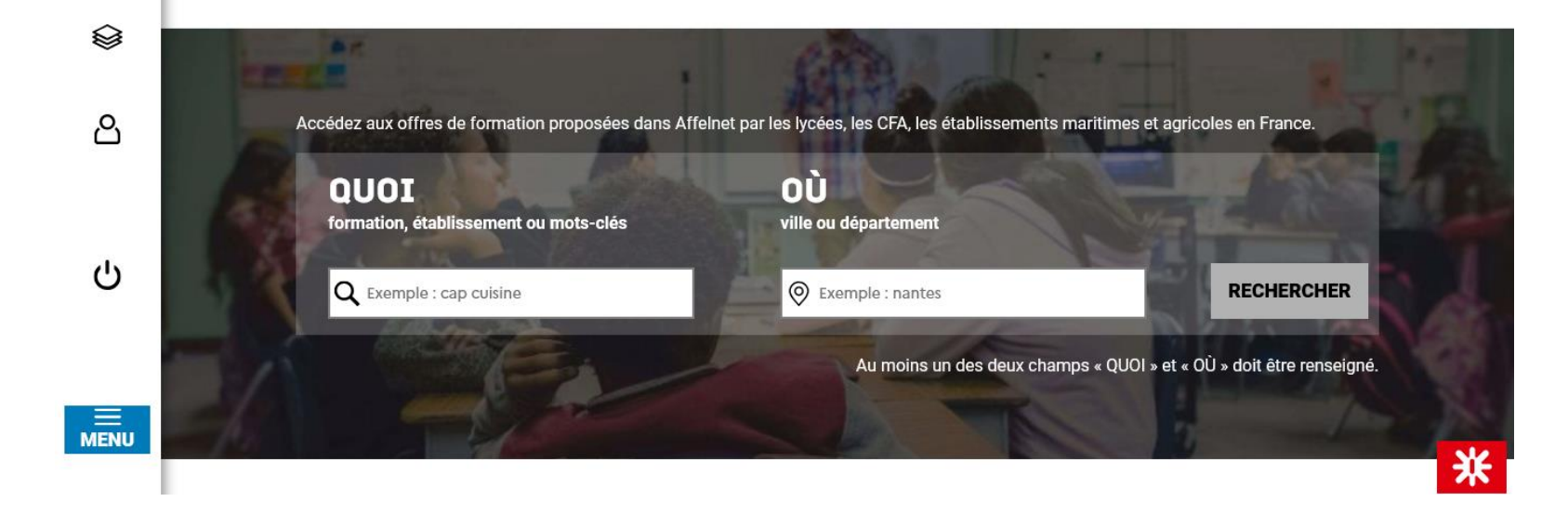

Dès le vendredi 4 avril vous pouvez consulter l'offre de formation 2025.

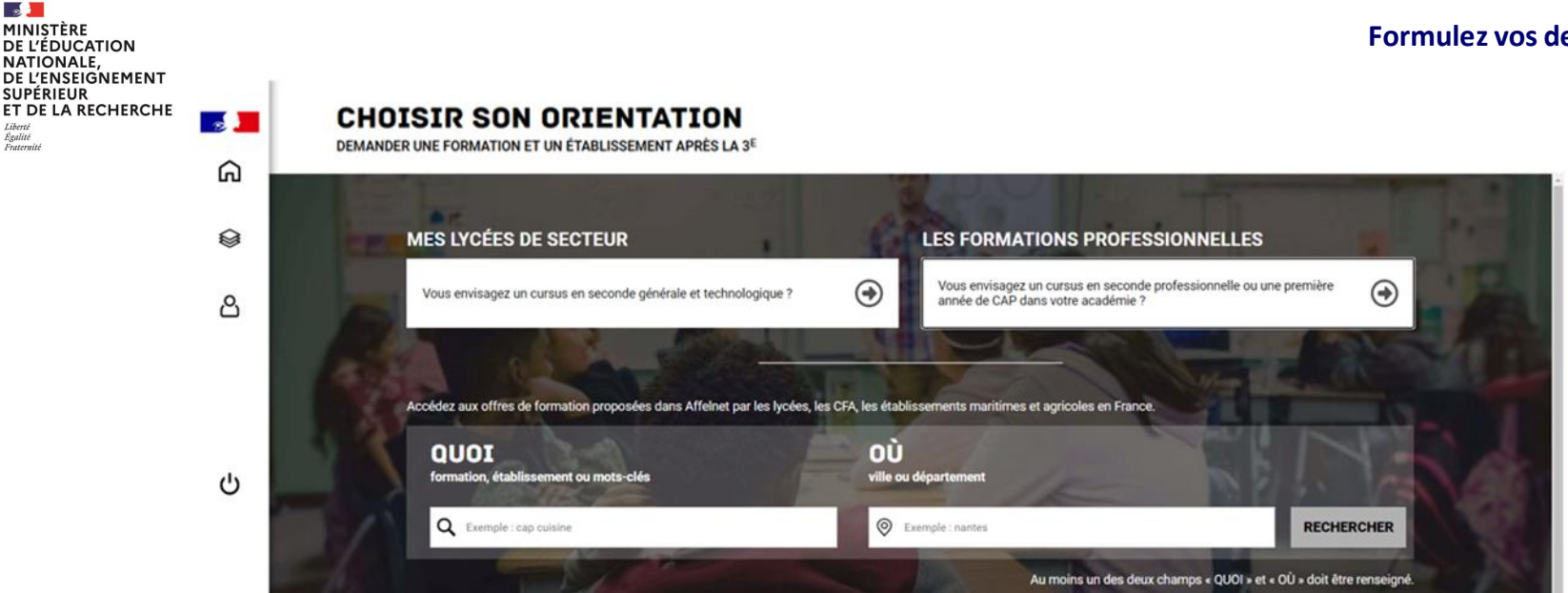

Formulez vos demandes à partir du lundi 5 mai et jusqu'au lundi 26 mai.

Vous pouvez accéder directement aux offres de seconde générale et technologique correspondant à votre lycée de secteur ou explorer les formations professionnelles par domaines.

Un seul des représentants légaux de l'élève peut faire la saisie des demandes. En cas de difficulté vous pouvez vous adresser à votre établissement.

MINISTÈRE DE L'ÉDUCATION NATIONALE, DE L'ENSEIGREMENT SUPÉRIEUR ET DE LA RECHERCHE Liberti Restlicté Teatemit

### **Enregistrez vos demandes**

#### **Enregistrez vos demandes**

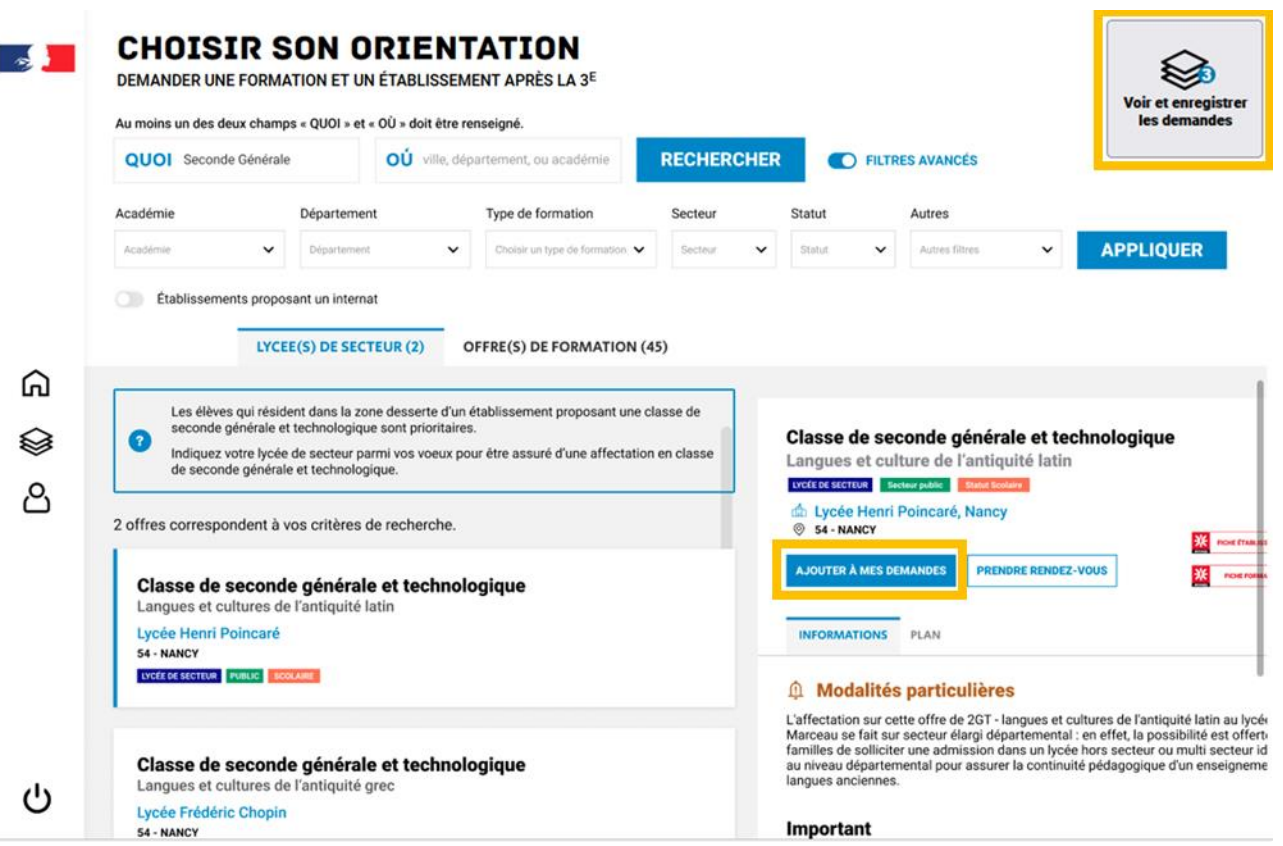

2

Liberté Égalité

Exatorniti

MINISTÈRE DE L'ÉDUCATION NATIONALE, DE L'ENSEIGNEMENT

SUPÉRIEUR FT DE LA RECHERCHE

Vous devez enregistrer vos demandes pour qu'elles soient prises en compte : Il faut cliquer sur l'icône en haut à droite de l'écran pour accéder à la page d'enregistrement de votre sélection.

#### 2 MINISTÈRE **DE L'ÉDUCATION** NATIONALE, - 2 DE L'ENSEIGNEMENT SUPÉRIEUR ET DE LA RECHERCHE ഹ Égalité Exatorniti

#### CHOISIR SON ORIENTATION

DEMANDER UNE FORMATION ET UN ÉTABLISSEMENT APRÈS LA 3<sup>E</sup>

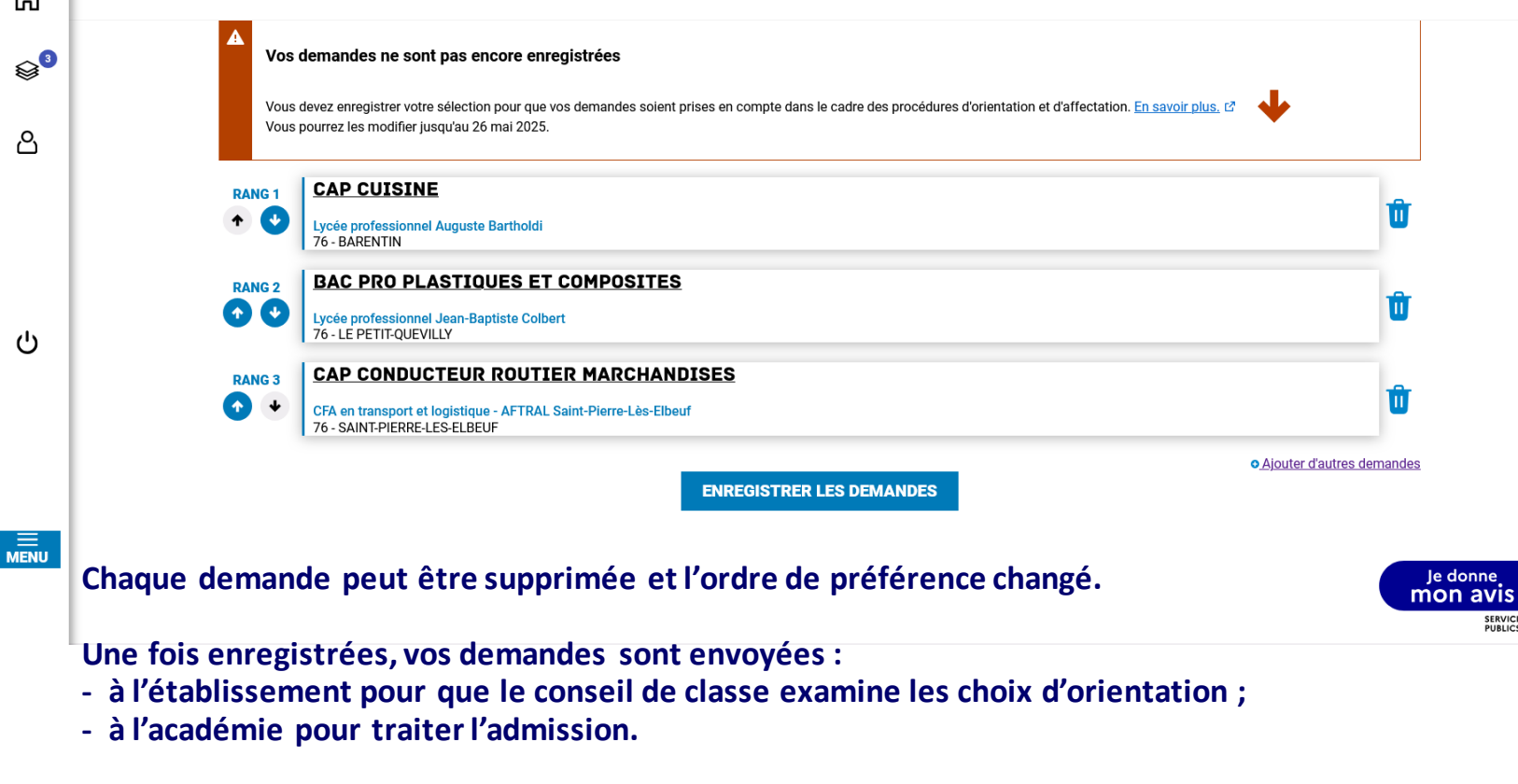

Les modifications restent possibles jusqu'au 26 mai 2025.

SERVICES PUBLICS\*

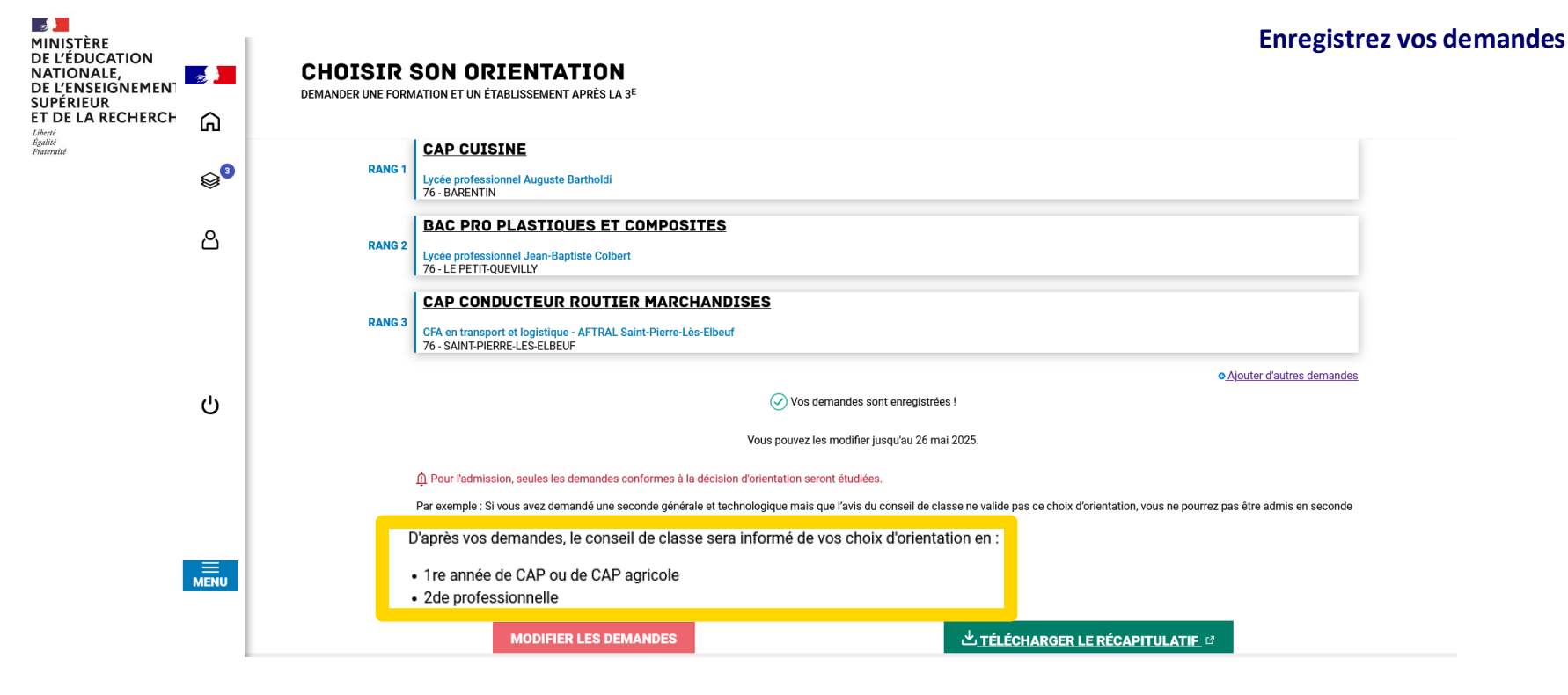

#### Les choix d'orientation sont déduits de vos demandes.

Dans cet exemple, le conseil de classe sera informé d'un choix d'orientation en 1<sup>re</sup> année de CAP et en 2<sup>de</sup> professionnelle.

Le récapitulatif de vos demandes vous est transmis par courriel ainsi qu'aux autres représentants légaux de l'élève.

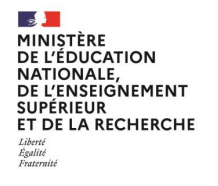

# Répondez aux propositions d'orientation

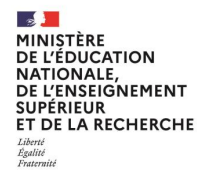

Le conseil de classe étudie vos choix d'orientation et il y répond par une ou plusieurs propositions d'orientation. Vous consultez ces propositions dans le service en ligne.

Si vous n'obtenez pas une proposition d'orientation dans la voie correspondant à une formation que vous avez demandée, vous ne pourrez pas y être admis.

Par exemple, si vous demandez une seconde générale et technologique dans plusieurs établissements mais que le conseil de classe n'accorde pas le passage en seconde générale et technologique, vous ne pourrez être admis dans aucune classe de seconde générale et technologique quel que soit l'établissement.

L'affectation au lycée tient donc compte de la décision d'orientation du conseil de classe, ainsi que du nombre de places disponibles dans chaque offre de formation.

Si vous avez des questions ou des difficultés vous pouvez vous adresser à votre établissement.

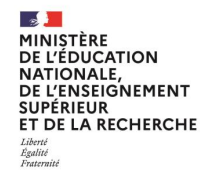

#### **Répondez aux propositions**

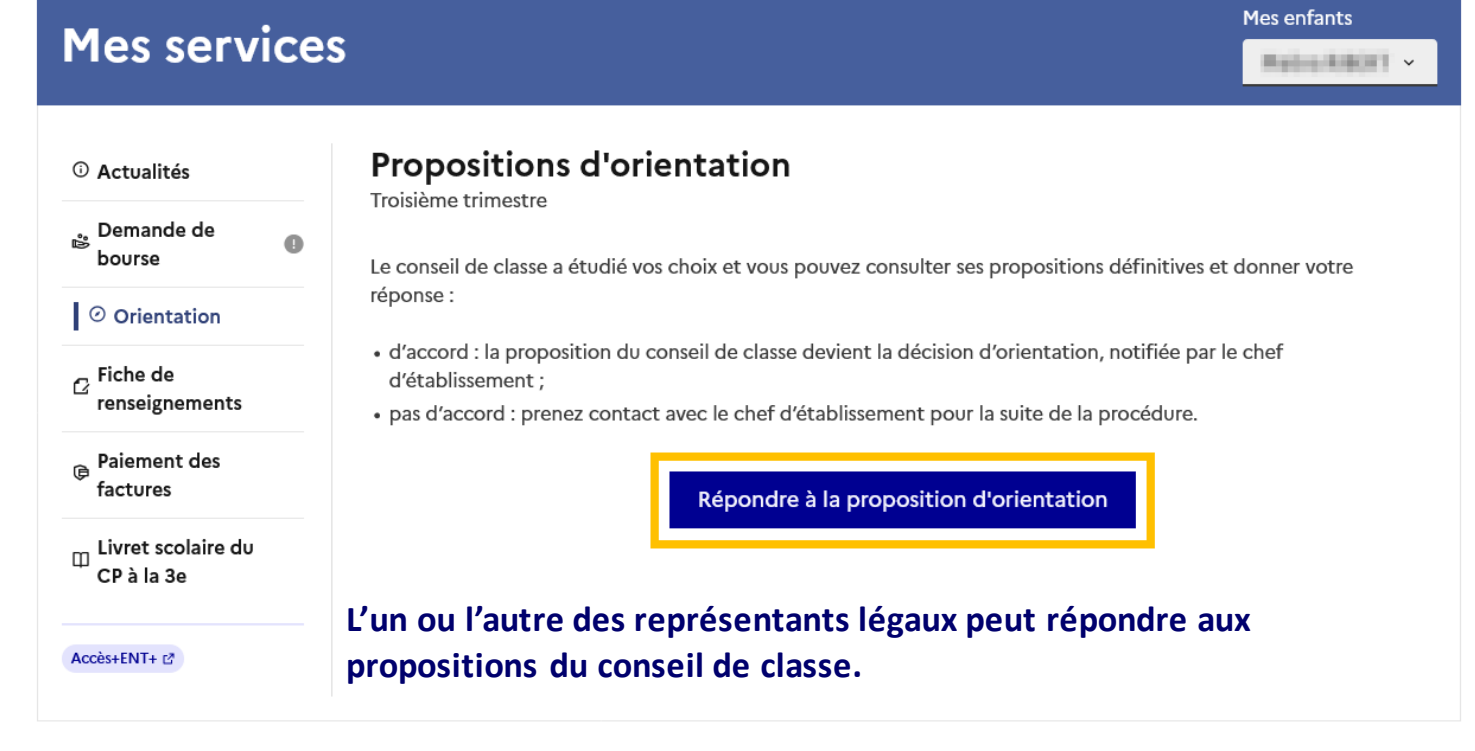

Une question, besoin d'aide ?

Assistance ភ 🖸

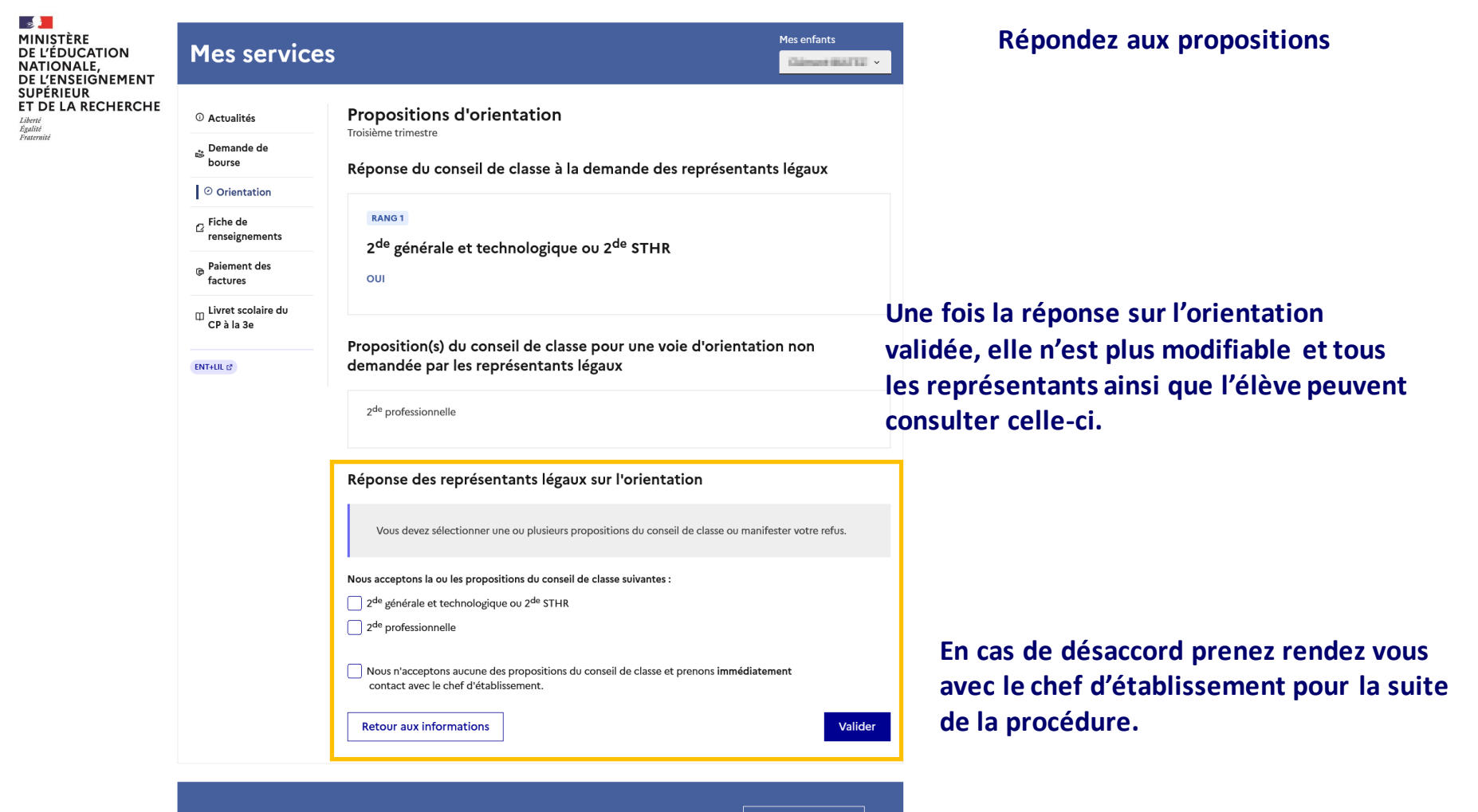

Une question, besoin d'aide ?

Assistance 률 🖸

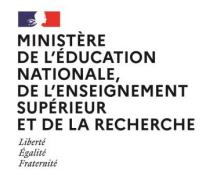

# Consultez le résultat d'admission

#### **PROCHAINEMENT**

2

Égalité Fraternité

MINISTÈRE DE L'ÉDUCATION NATIONALE, DE L'ENSEIGNEMENT SUPÉRIEUR ET DE LA RECHERCHE

#### A partir du vendredi 27 juin après-midi

Découvrez la formation et l'établissement où votre enfant est admis et inscrivez-le.

A partir de quelle heure pourrai-je consulter les résultats ?

L'horaire varie selon les académies. Aucun résultat n'est rendu public avant la date et l'heure prévues.

- Aix-Marseille : 14h30
- Amiens : 16h00
- Besançon : 16h30
- Bordeaux : 17h30
- Clermont-Ferrand : 16h30

# A partir du vendredi 27 juin après-midi, consultez et téléchargez le résultat des demandes formulées.

-MINISTÈRE DE L'ÉDUCATION NATIONALE, DE L'ENSEIGNEMENT SUPÉRIEUR **ET DE LA RECHERCHE** Liherti Égalité Fraternité

#### CHOISIR SON ORIENTATION

~

DEMANDER UNE FORMATION ET UN ÉTABLISSEMENT APRÈS LA 3<sup>E</sup>

#### LES RÉSULTATS D'AFFECTATION DE CAMILLE

Si des demandes ont été formulées sur plusieurs académies, l'ensemble des résultats est consultable.

| ACADÉMIE DE NANCY-METZ                      | TÉLECHARGER LES RÉSULTATS   |
|---------------------------------------------|-----------------------------|
| Classe de Seconde Générale et Technologique |                             |
| Lycée Jean-Auguste Margueritte              |                             |
| SS - VERDIN                                 |                             |
| ACADÉMIE DE STRASBOURG                      | خ TÉLECHARGER LES RÉSULTATS |

Veillez à respecter le délai d'inscription indiqué dans le document téléchargeable.

#### IN

Vous devez remplir les formalités d'inscription dans l'établissement affectation sans tarder, selon les consignes indiquées dans la notification recue par e-mail ou à télécharger ci-dessus.

Si vous avez obtenu plusieurs réponses positives, vous devez prévenir au plus vite le ou les établissements dans lesquels vous n'irez pas vous inscrire afin que cette place puisse être proposée à un autre élève.

Si vous n'avez reçu aucune réponse positive ou si vous êtes sur liste supplémentaire, il convient de vous informer auprès de votre établissement d'origine des solutions qui peuvent vous êtes proposées.

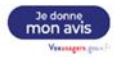

ഗ

-